### Office of Transportation and Air Quality Fuels Registration (OTAQREG)

Job Aid

*PEPA* 

## How to Register a Biointermediate Producer with an Associated Feedstock Aggregator

This job aid is designed to provide a high-level overview of the process for submitting a Company Program Type update request for a Biointermediate Producer with an associated Feedstock Aggregator in OTAQREG.

# Before you begin:

- 1. You must have a Central Data Exchange (CDX) account
- 2. You must be logged into the CDX OTAQREG program service
- 3. You must have the Company Editor role in OTAQREG on behalf of the company for which you intend to perform this task
- Your company must be registered with business activity Initial Registration Submissions

For help with these steps, see the documentation on EPA's Fuels Registration, Reporting, and Compliance Help website:

https://www.epa.gov/fuels-registrationreporting-and-compliance-help

## **Overview:**

- Update Company Program Type
- <u>Facility Registrations: Add Facility</u>
- <u>Facility Registrations: Biointermediate Products</u>
- <u>Facility Registrations: Feedstock Aggregator</u>

1

## Update Company Program Type

 The following steps assume that your company is registered under the Initial Registration Submissions business activity.

If your Biointermediate Producer company is not yet registered, you must first register as Initial Registration Submissions. You may reference the below job aid for more step-bystep instructions:

How to Register a New Company as an Initial Registration Submission : <u>https://nepis.epa.gov/Exe/ZyPDF.cgi?Dockey=P101</u> <u>68R4.pdf</u> My Companies Filter Companies: Show 10 entries Company ID E Company Name Address 1 My Roles 11 2220 -Company ABC 1200 ABC St, EMTS RFS Viewer Fairfax, VA 22030, US View Company Information · Company Editor Edit Roles RCO Manage User Associations Edit Company Information Previous Next Edit Program Types and Activities Manage Facilities QAP Associations Manage Reports RCO Update Request

- 1. Click the Company ID
- 2. Select Edit Program Types and Activities

#### **Business Activities**

 Answer No to question "Are you required to submit Engineering Reviews (ER) via ER Webform and/or documents via DCFuels in order to register your company activities?"

#### <u>NOTE:</u>

This question is only answered Yes for the purpose of registering a company under business activity "Initial Registration Submissions".

4. Answer Yes to question "Do you produce, import, export, provide feedstocks for, or otherwise handle Renewable Fuel or Biointermediate Products as defined under the Renewable Fuel Standard Program?"

Steps continue on next slide...

#### Program Type and Business Activities Are you required to submit Engineering Reviews (ER) via ER Webform and/or documents O Yes O No via DCFuels in order to register your company activities? If you have already had your company activated, select No and select the appropriate company type below. ○ Yes ○ No Are you an independent third party that will conduct audits of renewable fuel production under the Quality Assurance Plan (QAP) Program? Are you an independent third party that conducts surveys on behalf of other companies O Yes O No under 40 CFR Part 1090? O Yes O No Are you an independent third party that conducts attest audits on behalf of other companies under 40 CFR Part 1090? Do you produce or import Gasoline, Reformulated Gasoline, Pentane, Ethanol O Yes O No Denaturant, or Oxygenates; or do you blend Oxygenates? Do you produce or import Diesel fuel that is used to power highway vehicles and/or non-O Yes O No road engines and equipment? Do you produce, import, export, provide feedstocks for, or otherwise handle Renewable Yes O No Fuel or Biointermediate Products as defined under the Renewable Fuel Standard Program?

### **Business Activities**

5. Answer **Yes** to Biointermediate Producer

6. Click Save & Continue

Do you produce, import, export, provide feedstocks for, or otherwise handle Renewable Fuel or Biointermediate Products as defined under the Renewable Fuel Standard Program? O Yes ○ No

| usiness Activities For Renewable Fuel Standard Program Type |     |
|-------------------------------------------------------------|-----|
| Biointermediate Producer 🚯                                  | Yes |
| Feedstock Aggregator 🤨                                      | No  |
| Foreign Undenatured Ethanol Producer (3)                    | No  |
| PADD Importer (Renewable Fuel Importer) 💿                   | No  |
| Renewable Fuel Producer 3                                   | No  |
| Renewable Fuels Exporter 3                                  | No  |
| Renewable Fuels Importer 3                                  | No  |
| RFS Pathway Petition Submitter (80.1416) 3                  | No  |
| RIN Owner Only (Blenders, Marketers, Traders) 🕚             | No  |
| Small Blender (Blenders in 40 CFR 80.1440) 🟮                | No  |
|                                                             |     |

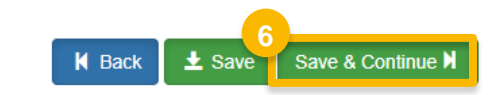

#### **Attest Submission Information**

- 7. Answer Yes to question "Is this company required to submit one or more annual attest audit reports?"
- 8. Click Save & Continue

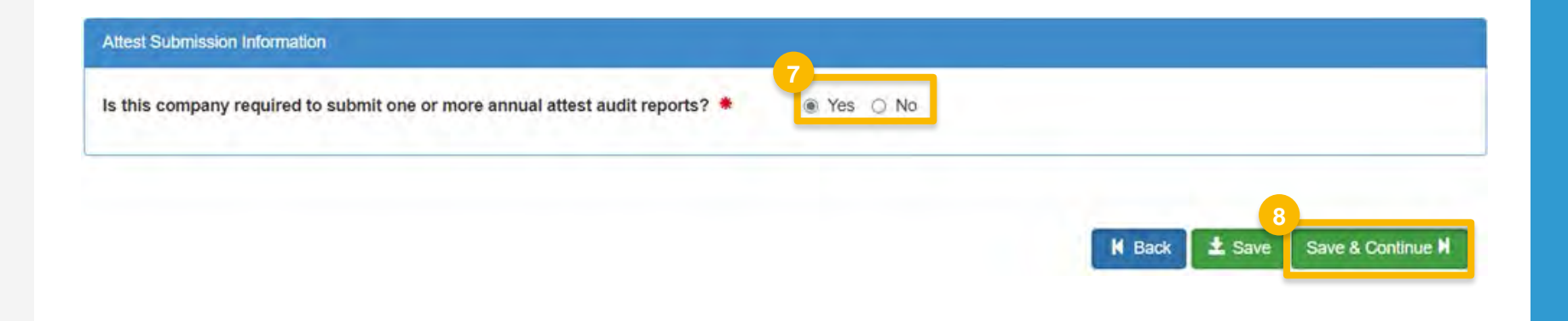

### Part 79 Company Information and User Role Associations

 Answer question "Is this company required to submit fuel and/or fuel additive information to comply with 40 CFR Part 79?"

10. Click Save & Continue

#### 40 CFR Part 79 Company Information

#### What To Do

Each motor-vehicle gasoline, motor-vehicle diesel fuel, and fuel additive for either or both, is required to be registered under 40 CFR Part 79 and assigned a nine-digit product identifier.

In an effort to end the use of paper forms 3520-12 and 3520-13 under 40 CFR Part 79, EPA is transitioning all fuel additive registrations to this online system.

For fuel and fuel additive products that were assigned a nine-digit product ID prior to August 2020, the company that manufactures or imports the product must manage that product through a company that is registered in this online system.

Is this company required to submit fuel and/or fuel additive information to comply with 40 CFR Part 79? \*

| 9 |   |     |            |    |
|---|---|-----|------------|----|
| T | 0 | Yes | $\bigcirc$ | No |

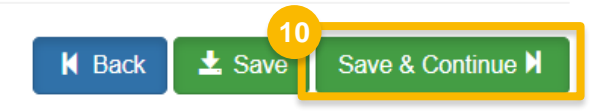

### Facility Registrations: Add Facility

Once the company details are selected, you will be brought to the Facility Registrations screen to add each facility and select the respective facility-specific information.

**11.** Click Add Facility

#### NOTE:

You must add a facility.

If you click **Save and Review** without adding a facility, a warning will appear.

You will not be able to submit the request until you complete this step.

 Facility Registrations

 11
 Add Facility

 Show 10 • entries
 Filter Facilities

 ID 14 Name
 It Type
 It Status
 It Location
 Actions

 There are no Facilities to display.

 Previous
 Next

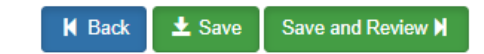

- **12.**Enter facility information
- 13. Click Search Facilities

#### If facility is found:

- **14.** Select appropriate facility
- **15.** Click **Proceed with Selection**
- 16. Click Save Selected Facility
- Please proceed to step 23 (skip to slide 12)

#### If the facility you're looking for is not found:

Please proceed to step 17 (next slide)

| Add Facility         Find Existing Facility         Reading Facility         Totation Set the Set the Set                                                                                                    | Add Facility                     |                                                                                                    |                                                                                |                                                                                                |                                                | 24.                                                                             |                                            |                                           |
|----------------------------------------------------------------------------------------------------|----------------------------------|----------------------------------------------------------------------------------------------------|--------------------------------------------------------------------------------|------------------------------------------------------------------------------------------------|------------------------------------------------|---------------------------------------------------------------------------------|--------------------------------------------|-------------------------------------------|
| Find Existing Facility         Practic planetic planet                                                                                                    | Add Facility                     |                                                                                                    |                                                                                |                                                                                                |                                                |                                                                                 |                                            |                                           |
| Please note, the Facility Do charino search exagent FRS Facility DDs. Do not use OTAQRES 5-dge trapoting IDs in the fadd.<br>Tor both results, pleases fill in a low control trans.<br>Facility Xolance<br>Facility Country<br>Facility Moderes<br>City<br>State<br>Country<br>Tor Code<br>Tor Code<br>T                                                                                                    | Find Existing Facility           |                                                                                                    |                                                                                |                                                                                                |                                                |                                                                                 |                                            |                                           |
| For bot reality, place fill in a low parameter of detail.         Facility ID         Facility Mance         Facility Mance         Facility Mance         Facility Address         City         Back Dial Status         Back Dial Status         Status         Back Dial Status         Back Dial Status </td <td>Please note, the Facility ID cr</td> <td>iterion searches against FRS Facility IDs. Do not use OTAQRe</td> <td>g 5-digit reporting IDs</td> <td>in this field.</td> <td></td> <td></td> <td></td> <td></td>                                                                                                    | Please note, the Facility ID cr  | iterion searches against FRS Facility IDs. Do not use OTAQRe                                                                                                    | g 5-digit reporting IDs                                                        | in this field.                                                                                 |                                                |                                                                                 |                                            |                                           |
| Pacifity ID       Pacifity Rame         Pacifity Rame       Pacifity Rame         Pacifity Rame       Pacifity Rame         Pacifity Rame       Pacifity Rame         Pacifity Rame       Pacifity Rame         Pacifity Rame       Pacifity Rame         Pacifity Rame       Pacifity Rame         Pacifity Rame       Pacifity Rame         Pacifity Rame       Pacifity Rame         Dry       State         Contry       State         Contry       State         Dry       State         Contry       State         Dry       State         Dry       Pacifity Rame         PA Registry D       Pacifity Rame         PA Registry D       Pacifity Rame         Pacifity Rame       Pacifity Rame         Pacifity Rame       Pacifity Rame         Pacifity Rame       Pacifity Rame         Pacifity Rame       Pacifity Rame         Pacifity Rame       Pacifity Rame         Pacifity Rame       Pacifity Rame         Pacifity Rame       Pacifity Rame         Pacifity Rame       Pacifity Rame         Pacifity Rame       Pacifity Rame         Pacifity Rame       Pacifity Rame                                                                                                    | For best results, please fill in | at learning search criteria.                                                                                                    |                                                                                |                                                                                                |                                                |                                                                                 |                                            |                                           |
| Facility Rame<br>Facility Country<br>Facility Address<br>City<br>Sata<br>Country<br>2D Code<br>2021<br>2012<br>2012<br>201 | Facility ID                      | 12                                                                                                    |                                                                                |                                                                                                |                                                |                                                                                 |                                            |                                           |
| Facility Country       INITED STATES OF ANERICA       INITED STATES OF ANERICA         Facility Address       1745 OLD AN Holity       Add Facility         State       Devide Country       Select a Country       East View I Man.         State       Country       Select a Country       East View I Man.         20 Code       East View I Man.       Facility Address       PA Ageintry Address       PA Ageintry Address         20 Code       East View I Man.       Facility Address       PA Ageintry IIII A Address       PA Ageintry IIIII A Address       PA Ageintry IIIIIIIIIIIIIIIIIIIIIIIIIIIIIIIIIIII                                                                                                    | Facility Name                    |                                                                                                    |                                                                                |                                                                                                |                                                |                                                                                 |                                            |                                           |
| Facility Address               /#45 Old Mt Holly               List View / List               List View / List               List View / List               List View / List               List View / List               List View / List               List View / List               Provide                   Zit Code               Exclimate List               List View / List               Registry               Registry                Registry                                                                                                    | Facility Country                 | UNITED STATES OF AMERICA                                                                                                    | Add Facility                                                                   |                                                                                                |                                                |                                                                                 |                                            | ×                                         |
| City<br>State<br>County<br>20 Code<br>2014<br>County<br>20 Code<br>2014<br>County<br>20 Code<br>2014<br>County<br>20 Code<br>2014<br>Conty<br>20 Code<br>2014<br>Conty<br>20 Code<br>2014<br>Conty<br>20 Code<br>Code<br>Conty<br>20 Code<br>Code<br>C                     | Facility Address                 | 7145 Old Mt Holly                                                                                                    | Add Facility                                                                   |                                                                                                |                                                |                                                                                 |                                            |                                           |
| State       INeth Carolina       Search Criteria: UNITED STATES OF AMERICA [ 7:45 OLD MT HOLLY, CHARLOTTE, NC 28214         County       2214       Image: County                                                                                                    | City                             | Charlotte                                                                                                    | Facility Search R                                                              | esults (1 facility found)                                                                      |                                                |                                                                                 |                                            | List View   Map View                      |
| Select a County       Select a County         2P Code       2212         Select a County       EXPL         Process       PA Registry ID         Select a Facility       Facility Name         Process       Process         Process       Process         Process       P                                                                                                    | State                            | North Carolina 🗸 🗸                                                                                                    | Search Criteri                                                                 | a: UNITED STATES OF AMERICA   7145                                                             | OLD MT HOLLY, CHARI                            | LOTTE, NC 28214                                                                 |                                            | Chapge                                    |
| ZP Code       2214       File:       File: <t< td=""><td>County</td><td>-Select a County-</td><td></td><td></td><td></td><td></td><td></td><td>change</td></t<>                                                                                                    | County                           | -Select a County-                                                                                                    |                                                                                |                                                                                                |                                                |                                                                                 |                                            | change                                    |
| Exerch Facilities       EAR Registry ID       Facility Name       Facility Address       FAG       PAG       Alternate EPA Registry         14       0       99983156478       MAGELLAN CHARLOTTE ±1       CHASCOLD MT HOLLY ROAD<br>CHARLOTTE, NC 28214       OTAGREG       OTAGREG       OTAGR                                                                                                    | ZIP Code                         | 28214                                                                                                    | Filter:                                                                        |                                                                                                |                                                |                                                                                 |                                            |                                           |
| 14       999983156478       MAGELLAN CHARLOTTE #1       745 SUD MT HOLLY ROAD<br>GUARLOTTE, NC 28214       OTAQREG       OTAQREG       OTAQREG10031288         1       Previous       1       Previous       1 <td< td=""><td>Search Facilities</td><td></td><td>EPA R</td><td>egistry ID Facility Name</td><td></td><td>Facility Address</td><td>EPA<br/>Programs<br/>Reporting</td><td>Alternate EPA Registry<br/>IDs/Program IDs</td></td<>                                                                                                    | Search Facilities                |                                                                                                    | EPA R                                                                          | egistry ID Facility Name                                                                       |                                                | Facility Address                                                                | EPA<br>Programs<br>Reporting               | Alternate EPA Registry<br>IDs/Program IDs |
| Image: Selected Facility       Can't find your facility? Click here to create it         Add Facility       Image: Can't find your facility? Click here to create it         Add facility       Unsaved Facility         Selected Facility (1 unsaved facility).       List View   Map View         < Add Another Facility                                                                                                    |                                  |                                                                                                    | 14                                                                             | 156478 MAGELLAN CHARLO                                                                         | DTTE #1                                        | 7145 OLD MT HOLLY ROAD<br>CHARLOTTE, NC 28214                                   | OTAQREG                                    | OTAQREG10031288                           |
| Add Facility       Unsaved Facility         Add Facility       Unsaved Facility         Selected Facility (1 unsaved facility)       List View   Map View         Add Another Facility       List View   Map View         Add Another Facility       Unsaved facility)         Cricking the 'Save Selected Facility / button saves the facility you have selected in the current session so it is available to you the next time you log in. You may view a facility's details by clicking the 'New/Edit Details' link on the table view or the 'Details' button on the map view. You may also remove a facility by clicking the 'Remove' link or button for that facility. Please note that a facility with insufficient location information may not appear on the map view.         Filter:                                                                                                    |                                  |                                                                                                    | 15 Showing 1 to 1 of                                                           | 1 facilities                                                                                   | 100                                            |                                                                                 |                                            | Previous 1, Next                          |
| Add Facility     Add Facility     Unsaved Facility     Selected Facility (1 unsaved facility)     List View   Map View     Add Another Facility     Clicking the 'Save Selected Facility' button saves the facility you have selected in the current session so it is available to you the next time you log in. You may view a facility's details by clicking the 'New/Edit Details' button saves the facility you have selected in the current session so it is available to you the next time you log in. You may view a facility's details by clicking the 'Newve' link or button for that facility. Please note that a facility with insufficient location information may not appear on the map view.   Filter:   EPA Registry ID O   Program ID O   Facility Name   Facility Address   999983156478   OTAOREG10031288   MageLLAN CHARLOTTE #1 CHARLOTTE, C 28214 View/Edit Details                                                                                                    |                                  |                                                                                                    | Proceed with S                                                                 | Election Can't find your facility? Click                                                       | here to create it                              |                                                                                 | _                                          |                                           |
| Add Facility       Unsaved Facility         Selected Facility (1 unsaved facility)       List View   Map View         < Add Another Facility                                                                                                    |                                  | Add Facility                                                                                                    |                                                                                |                                                                                                |                                                |                                                                                 | *                                          |                                           |
| List View   Map View         Add Another Facility       List View   Map View         Clicking the 'Save Selected Facility ' button saves the facility you have selected in the current session so it is available to you the next time you log in. You may view a facility's details by clicking the 'New/Edit Details' link on the table view or the 'Details' button on the map view. You may also remove a facility by clicking the 'Remove' link or button for that facility. Please note that a facility with insufficient location information may not appear on the map view.       Facility Name       Facility Address         EPA Registry ID @       Program ID @       Facility Name       Facility Address       Plast Details       View/Edit Details         999983156478       OTAOREG10031288       MAGELLAN CHARLOTTE #1       7/145 OLD MT HOLLY ROAD View/Edit Details       View/Edit Details                                                                                                    |                                  | Add Facility Unsaved Facility                                                                                                    |                                                                                |                                                                                                |                                                |                                                                                 |                                            |                                           |
| Clicking the 'Save Selected Facility ' button saves the facility you have selected in the current session so it is available to you the next time you log in. You may view a facility's details by clicking the 'New/Edit Details' link on the table view or the 'Details' button on the map view. You may also remove a facility by clicking the 'Remove' link or button for that facility. Please note that a facility with insufficient location information may not appear on the map view. Filter:  FPA Registry ID  Program ID  Program ID  Facility Name Facility Address  Yiew/Edit Details View/Edit Details View/Edit Details View/Edit Details                                                                                                    |                                  | Selected Facility (1 unsaved facility)<br>< Add Another Facility                                                                                                    |                                                                                |                                                                                                |                                                | List Vie                                                                        | w   <u>Map View</u>                        |                                           |
| Filter:         EPA Registry ID ©       Program ID ©       Facility Name       Facility Address         999983156478       OTAOREG10031288       MAGELLAN CHARLOTTE #1       7145 OLD MT HOLLY ROAD<br>CHARLOTTE, NC 28214       View/Edit Details                                                                                                    |                                  | Clicking the 'Save Selected Facility ' button saves th<br>clicking the 'View/Edit Details' link on the table view<br>note that a facility with insufficient location informa | e facility you have seled<br>or the 'Details' button<br>tion may not appear on | ted in the current session so it is ava<br>on the map view. You may also remo<br>the map view. | ilable to you the ne<br>we a facility by click | xt time you log in. You may view a fa<br>ing the 'Remove' link or button for th | cility's details by<br>at facility. Please |                                           |
| EPA Registry ID O     Program ID O     Facility Name     Facility Address       999983156478     OTAOREG10031288     MAGELLAN CHARLOTTE #1     7145 OLD MT HOLLY ROAD<br>CHARLOTTE, NC 28214     View/Edit Details                                                                                                    |                                  | Filter:                                                                                                    |                                                                                |                                                                                                |                                                |                                                                                 |                                            |                                           |
| 999983156478 OTAOREG10031288 MAGELLAN CHARLOTTE #1 CHARLOTTE, NC 28214 View/Edit Details                                                                                                    |                                  | EPA Registry ID 🕢 Program                                                                                                    | D 0 It                                                                         | Facility Name                                                                                  | Facility Addres                                | ss 🎼                                                                            |                                            |                                           |
| Remove                                                                                                    |                                  | 999983156478 OTAQREG1                                                                                                    | 0031288                                                                        | MAGELLAN CHARLOTTE #1                                                                          | 7145 OLD MT HO<br>CHARLOTTE, NC<br>0           | DLLY ROAD View/Edi<br>28214 Remove                                              | t Details                                  |                                           |
| 16 Previous 1 Next                                                                                                    |                                  | 16 Showing 1 to 1 of 1 facilities                                                                                                    |                                                                                |                                                                                                |                                                | Previous                                                                        | 1 Next                                     |                                           |

If the facility you're looking for is not found:

17. Click Can't find your facility? Click here to create it

| Add Facility                                                                                                    |                                                                                                    |
|----------------------------------------------------------------------------------------------------|----------------------------------------------------------------------------------------------------|
| Add Facility<br>acility Search Results (O facilities found)                                                                                                    | List View   <u>Map V</u>                                                                                           |
| Search Criteria: 21212   ARLINGTON COUNTY                                                                                                    | Change                                                                                                    |
| No Facilities Found                                                                                                    |                                                                                                    |
| Your search criteria did not match any facility records. You may return to the 'Find Existin<br>doesn't exist, you may create a facility by clicking the 'Can't find your facility? Click here t | ng facility' form, and refine your search, by clicking the 'Change' button. If the facility<br>to create it' link. |
| Proceed with Selection Can't find your facility? Click here to create it                                                                                                    |                                                                                                    |

If the facility you're looking for is not found: 18.Enter the following facility information

- Facility Name
- Facility Address
- **19**. Answer question "Is Mailing Address Same as Facility Address?"
- 20.Click Map Facility
- 21.Click Submit

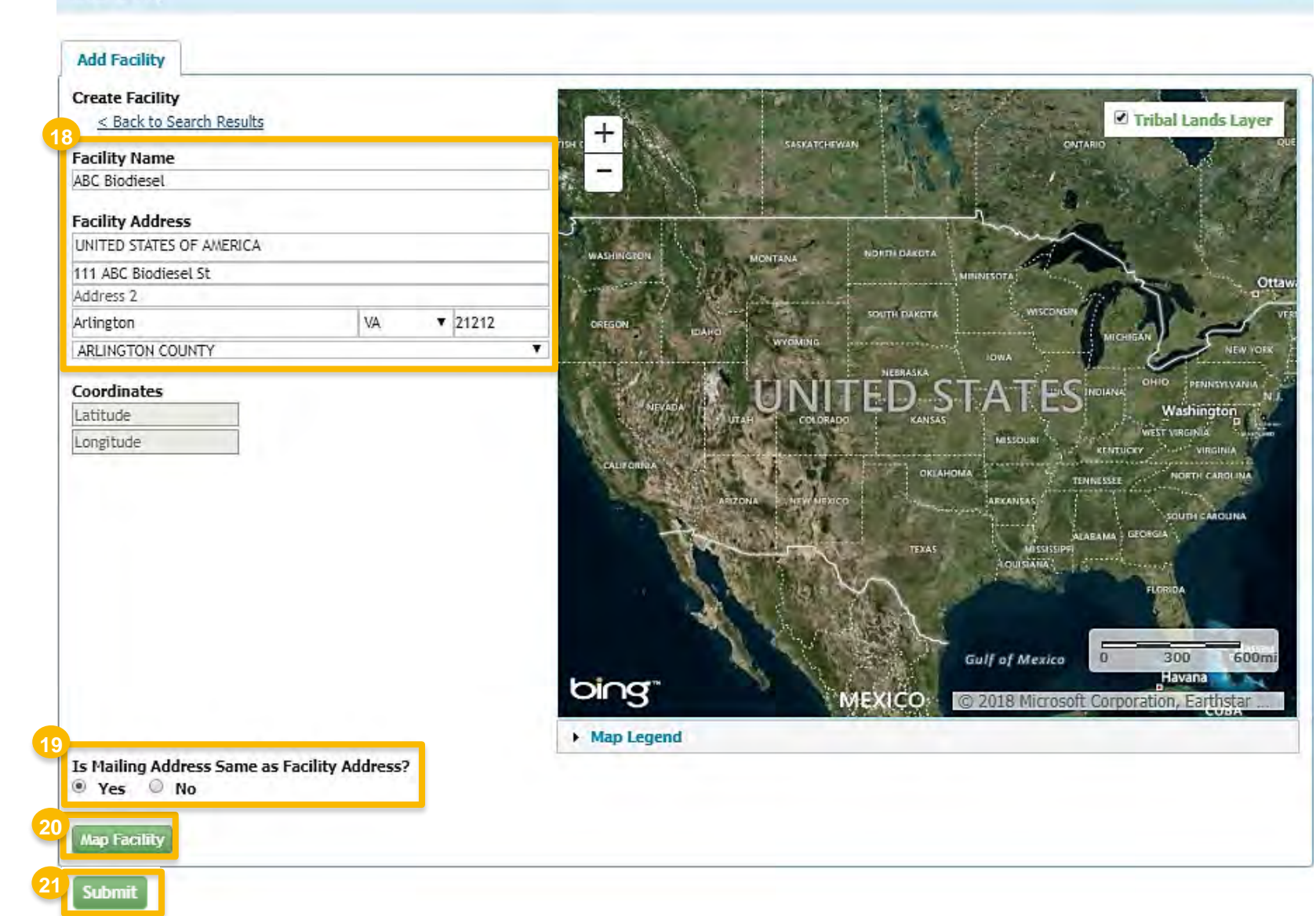

Steps continue on next slide...

Add Facility

If the facility you're looking for is not found:

22.Click Save Selected Facility

|                                           | Unsaved Facility      | y                                                                 |                          |                             |              |                                                                           |                 |                         |
|-------------------------------------------|-----------------------|-------------------------------------------------------------------|--------------------------|-----------------------------|--------------|---------------------------------------------------------------------------|-----------------|-------------------------|
| Selected Facility                         | (I unsaved facility   | IY)                                                               |                          |                             |              |                                                                           |                 | List View   <u>Ma</u>   |
|                                           | Pacificy              |                                                                   |                          |                             | mark         | and the second second                                                     |                 |                         |
| Clicking the 'Save                        | Selected Facility' bi | utton saves the facility you his<br>the table view or the 'Detail | ave select               | ed in the current session   | so it is ava | ilable to you the next time you k<br>over a facility by clicking the 'Rem | og in. You may  | view a facility's de    |
| Please note that a                        | facility with insuffi | cient location information ma                                     | s button c<br>av not app | ear on the map view. You ma | iy also rem  | ove a facility by clicking the Rem                                        | ove link of bu  | itton for that facility |
|                                           | and and the second    |                                                                   |                          | and an even such that the   |              |                                                                           |                 |                         |
| Filter:                                   |                       |                                                                   |                          |                             |              |                                                                           |                 | Export Opt              |
|                                           |                       | ALTER 1                                                           |                          |                             |              | 1.1.1.1.1.1.1.1.1.1.1.1.1.1.1.1.1.1.1.                                    |                 |                         |
| EPA Registry                              | ID Ø                  | Program ID @                                                      | 111                      | Facility Name               | 15           | Facility Address                                                          |                 |                         |
| -0./ab.00                                 |                       | With Cold State                                                   |                          |                             |              | 111 ABC BIODIESEL ST                                                      |                 | View/Edit Details       |
| Pending                                   |                       | Pending                                                           | - 1                      | ABC BIODIESEL               |              | ARLINGTON, VA 21212<br>ARLINGTON COUNTY                                   |                 | Remove                  |
|                                           | 1.1.1                 |                                                                   |                          |                             |              |                                                                           |                 |                         |
| 1                                         |                       |                                                                   |                          |                             |              |                                                                           | Frevious        | 1 1                     |
| Showing 1 to 1 of                         | 1 facilities          |                                                                   |                          |                             |              |                                                                           | 1. W Contenting | 1.2.1                   |
| Showing 1 to 1 of                         | 1 facilities          |                                                                   |                          |                             |              |                                                                           |                 |                         |
| Showing 1 to 1 of                         | 1 facilities          |                                                                   |                          |                             |              |                                                                           |                 |                         |
| Showing 1 to 1 of<br>2<br>Save Selected F | 1 facilities          |                                                                   |                          |                             |              |                                                                           |                 |                         |

### **Facility Registrations:** Facility Contact Information

Once a facility is selected or created and you have clicked **Save Selected Facility**, you will be brought to the Facility Contact Information screen.

#### 23.Enter the following Facility Contact Information

- Name
- Title
- Phone
- Email

#### 24.Click Save & Continue

| Please provide the Conta<br>described in 80.76 | act Name, Title, Email and Phone number as                                                                   |
|------------------------------------------------|----------------------------------------------------------------------------------------------------|
| Name: *<br>John Smith                          |                                                                                                    |
| Title: *<br>Manager                            | Phone: * 2026661666                                                                                          |
| Email: *                                       | Fax:                                                                                                    |
| Jania (@abcbiodiesei.com                       |                                                                                                    |
|                                                |                                                                                                    |
|                                                | 24<br>▼ Back ★ Save & Continue ★                                                                             |
|                                                | Name: *         John Smith         Title: *         Manager         Email: *         jsmith@abcbiodiesel.com |

## **Facility Registrations:** Activities and Recordkeeping

- 25.Answer Yes to question "Does this facility produce a Biointermediate (such as Biocrude or Undenatured Ethanol)?"
- 26. Answer **Yes** to Biointermediate Producer
- 27. Click Save & Continue
- 28.Answer question "Are facility records stored on-site, off-site, or both as defined in 80.76?"
- 29.Click Save & Continue

#### <u>NOTE</u>:

Although 40 CFR 80.76 is cited in the Facility Record Storage question, the appropriate regulation to reference is 40 CFR Part 1090.805

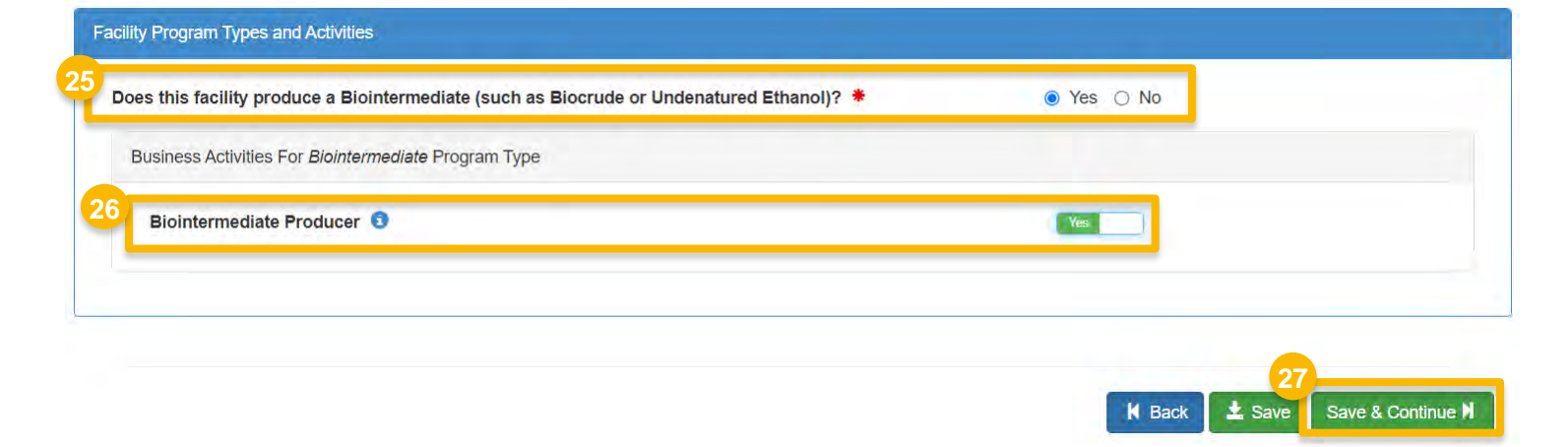

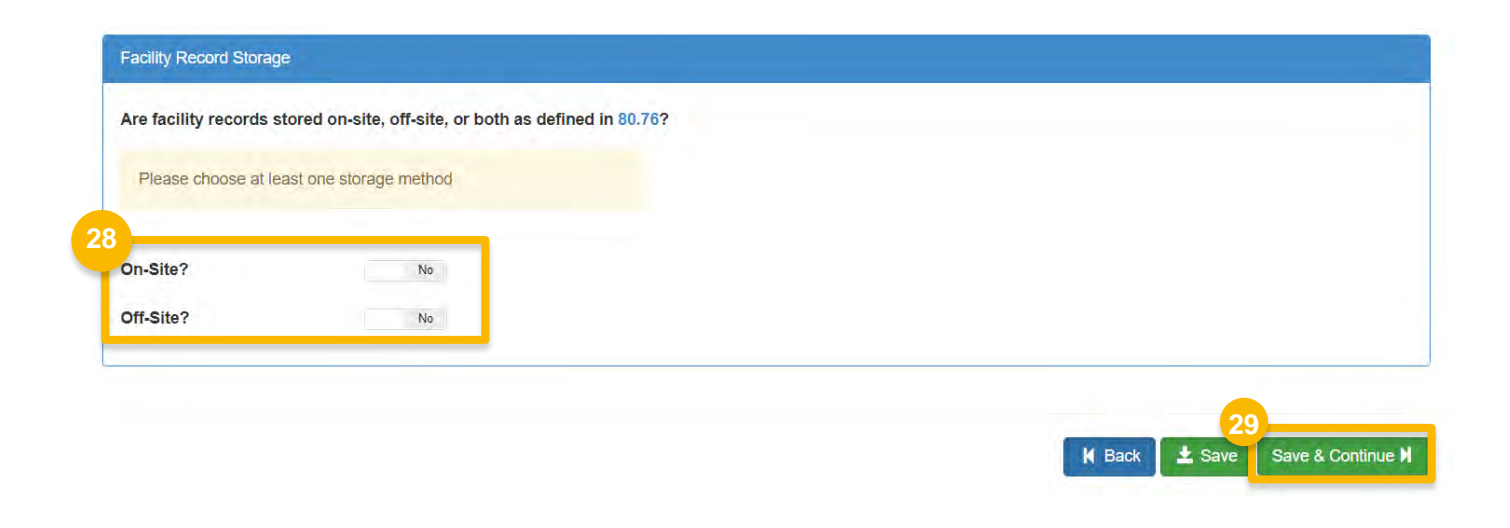

Steps continue on next slide...

How to Register a Biointermediate Producer with an Associated Feedstock Aggregator | September 2023

### **Facility Registrations:** Biointermediate Products

30. Click Add Biointermediate Product

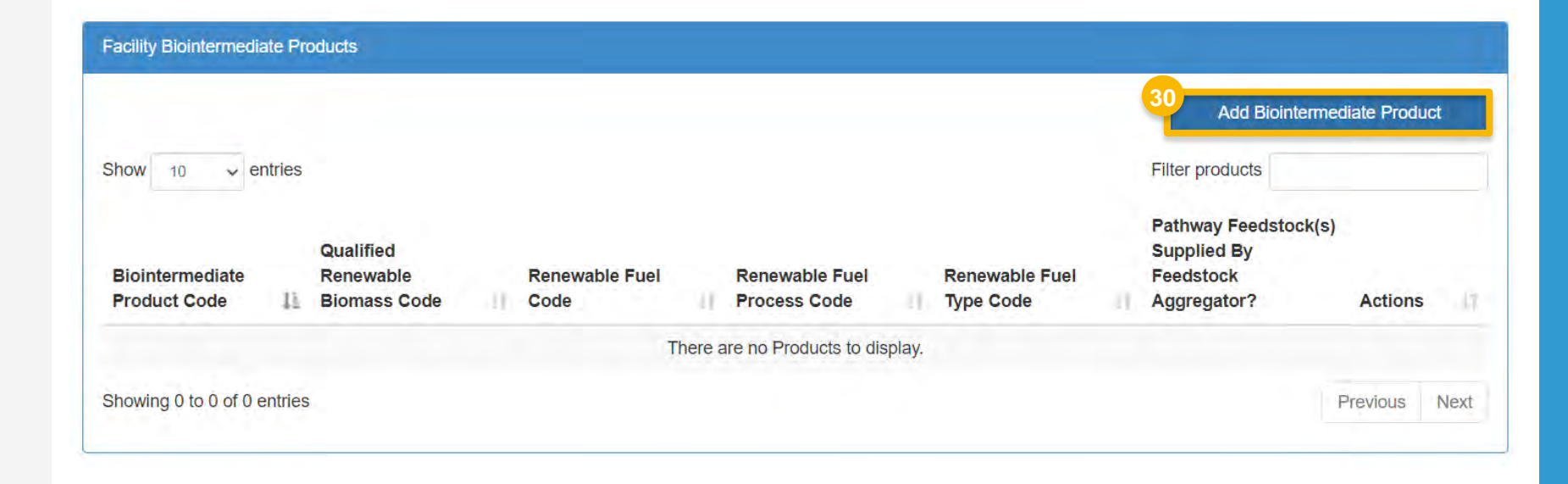

### **Facility Registrations:** Biointermediate Products (*cont'd*)

- **31.** Select the appropriate Biointermediate Product Information
  - Biointermediate Product Code
  - Qualified Renewable Biomass Code
  - Fuel Code
  - Fuel Process Code
  - Fuel Type Code
- **32.** Answer **Yes** to question "Is the qualified renewable biomass feedstock supplied by a Feedstock Aggregator?"

33. Click Save

| Biointermediate Product Code: *                          |      |
|----------------------------------------------------------|------|
| test biointermediate feedstock (15)                      |      |
| Qualified Renewable Biomass Code: *                      |      |
| Cellulosic Biomass Separated Municipal Solid Waste (220) | 1    |
| Fuel Code: *                                             |      |
| Cellulosic Jet Fuel (90)                                 | ) #1 |
| Fuel Process Code: *                                     |      |
| Cellulosic Production Process (280)                      | ) #C |
| Fuel Type Code: *                                        |      |
| Cellulosic Diesel (D7)                                   |      |

Yes O No

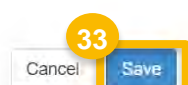

### **Facility Registrations:** Biointermediate Products (*cont'd*)

You will be brought back to the Facility Biointermediate Products screen, where the 'Pathway Feedstock(s) Supplied By Feedstock Aggregator?' column appears.

If you wish to add another Biointermediate Product for the facility:

- ✤ Repeat steps 30 33, as appropriate
- 34. Review the Facility Biointermediate Products details for accuracy
- 35. Click Save & Continue

Facility Biointermediate Products Add Biointermediate Product Show 10 ✓ entries Filter products Pathway Feedstock(s) Qualified Supplied By **Biointermediate** Renewable **Renewable Fuel Renewable Fuel Renewable Fuel** Feedstock **Product Code Biomass Code** Code Process Code Aggregator? Actions 11 Type Code **C**Edit test biointermediate Cellulosic Biomass --Cellulosic Jet Fuel (90) **Cellulosic Production** Yes Cellulosic Diesel (D7) Separated Municipal feedstock (15) Less Less Process (280) Less Less Delete Solid Waste (220) Less Showing 1 to 1 of 1 entries Next Previous K Back L Save Save & Continue

## **Facility Registrations:** Feedstock Aggregator

You will be brought to the new Biointermediate Feedstock Aggregator screen where you will associate a Feedstock Aggregator company to the Biointermediate Pathway.

#### 36. Click Add Feedstock Aggregator

37. Enter the following company information

- Company ID
- Company Name
- Company Address
- City
- State
- Postal Code
- Country

38. Click Search

| Biointermediate Feedstock Aggregator(s)             |                        |                   |      |                            |         |                             |    | 36              | Add           | Feedsto | ck Aggrega | tor    |
|-----------------------------------------------------|------------------------|-------------------|------|----------------------------|---------|-----------------------------|----|-----------------|---------------|---------|------------|--------|
| Show 10 v entries                                   | Qualified<br>Renewable | Renewable         |      | Feedstock                  |         | Feedstock                   |    | Filt            | er product    | S       |            |        |
| Biointermediate Renewable<br>Product Code Fuel Code | Biomass<br>Code        | Fuel Type<br>Code | IT.  | Aggregator<br>Company (ID) | η       | Aggregator<br>Facility (ID) | 13 | Start<br>Year ↓ | End<br>Year ↓ | Active  | ⊥∣ Act     | ions 🏾 |
|                                                     |                        | 1                 | Ther | re are no Products         | to disp | olay.                       |    |                 |               |         |            |        |
| Showing 0 to 0 of 0 entries                         |                        |                   |      |                            |         |                             |    |                 |               |         | Previous   | Next   |

| Company Name            |                |                 |  |
|-------------------------|----------------|-----------------|--|
|                         |                |                 |  |
| Street Address:         |                |                 |  |
|                         |                |                 |  |
|                         |                |                 |  |
| Street Address (Line 2) | ):             |                 |  |
| Street Address (Line 2) | ):             |                 |  |
| Street Address (Line 2) | ):             | State/Province: |  |
| Street Address (Line 2) | ):             | State/Province: |  |
| Street Address (Line 2) | ):<br>Country: | State/Province: |  |

## **Facility Registrations:** Feedstock Aggregator (*cont'd*)

- 39.Click **Select** next to the appropriate company
- 40.Select the following facility information
  - Facility
  - Biointermediate Pathway
  - Start Year
  - End Year (if applicable)
- 41.Click Add

| Search Results              |   |                                          |           |                                      |       |          |        |
|-----------------------------|---|------------------------------------------|-----------|--------------------------------------|-------|----------|--------|
| Show 10 v entries           |   |                                          |           | Filter (                             | Compa | nies     |        |
| Company Id                  | Ļ | Company Name                             | = = [1,1] | Address                              | J↑    | Actions  | ↓†     |
| 1865                        |   | Renewable Fuel - Feedstock<br>Aggregator |           | 123 Main St<br>Centreville, VA 20120 | 39    | Select   |        |
| Showing 1 to 3 of 3 entries |   |                                          |           |                                      |       | Previous | 1 Next |

| the second second second second second second second second second second second second second second second se |                                                                   |          |
|----------------------------------------------------------------------------------------------------|-------------------------------------------------------------------|----------|
| TEST                                                                                                    |                                                                   | -        |
| elect Biointermediate Pathway: *                                                                                |                                                                   |          |
| Product Code:15/Feedstock Code:220/Renev                                                                        | vable Fuel Code:90/Renewable Fuel Process Code:280/Renewable Fuel | uel Ty 🕆 |
| rovide a start year 🌲                                                                                           | Provide an end year                                               |          |
| 2023                                                                                                    |                                                                   |          |

## **Facility Registrations:** Feedstock Aggregator *(cont'd)*

You will be brought back to the Biointermediate Feedstock Aggregator(s) screen.

If you wish to add another Feedstock Aggregator association for the facility:

Repeat steps 36 – 42, as appropriate

42.Click Save & Continue

| Biointermediate Feedstock Aggregator(s)    |                                 |                                                                             |                                  |                                                    |                                          |    |                  |                            |               |                  |
|--------------------------------------------|---------------------------------|-----------------------------------------------------------------------------|----------------------------------|----------------------------------------------------|------------------------------------------|----|------------------|----------------------------|---------------|------------------|
| ihow 10 🗸 entr                             | ies                             |                                                                             |                                  |                                                    |                                          |    | F                | Add<br>ilter product       | Feedstock Age | gregator         |
| Biointermediate<br>Product Code 🏻 💵        | Renewable<br>Fuel Code 🏻 🖛      | Qualified<br>Renewable<br>Biomass<br>Code                                   | Renewable<br>Fuel Type<br>Code   | Feedstock<br>Aggregator<br>Company (ID) ↓↑         | Feedstock<br>Aggregator<br>Facility (ID) | J↑ | Start<br>Year ↓≞ | End<br>Year ↓≞             | Active 1      | Actions 1        |
| test biointermediate<br>feedstock(15) Less | Cellulosic Jet<br>Fuel(90) Less | Cellulosic<br>Biomass<br>Separated<br>Municipal Solid<br>Waste(220)<br>Less | Cellulosic<br>Diesel(D7)<br>Less | Renewable Fuel -<br>Feedstock Aggregator<br>(1865) | TEST (512561)                            |    | 2023             | No End<br>Year<br>Provided | Yes           | €Edit<br>ÎDelete |
| howing 1 to 1 of 1 ent                     | ries                            |                                                                             |                                  |                                                    |                                          |    |                  |                            | Previous      | 1 Next           |

## **Facility Registrations**

You will be brought back to the Facility Registrations screen.

If you wish to add another facility:

Repeat steps 11 – 42, as appropriate

43. Click Save and Review

| Facility Registrations |                             |                 |           |                                     |                                                        |  |
|------------------------|-----------------------------|-----------------|-----------|-------------------------------------|--------------------------------------------------------|--|
| Add Facility           |                             |                 |           |                                     |                                                        |  |
| ID                     | 11 Name                     | <b>⊥† Тур</b> е | ↓↑ Status | Location                            | Actions                                                |  |
| OTAQREG10033645        | 5 JENNIFER TEST<br>FACILITY | Gas/Ethanol     | New       | 123 MAIN ST<br>BURLINGTON, VT 05401 | <ul> <li>View</li> <li>Edit</li> <li>Delete</li> </ul> |  |
| Showing 1 to 1 of 1 er | ntries                      |                 |           |                                     | Previous 1 Next                                        |  |

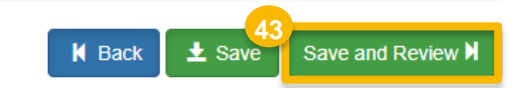

## **Review and Submit Request**

- 44.Review Biointermediate Feedstock Aggregator information
- If you are the RCO of the company:
- 45. Click Sign and Submit
- Please proceed to step 47 (next slide)
- If you are not the RCO of the company:
- 46. Click Submit and Notify RCO

| npany Request                                                                                                    |                                                                              |                                            |                                            |                        |                        |          |
|----------------------------------------------------------------------------------------------------|------------------------------------------------------------------------------|--------------------------------------------|--------------------------------------------|------------------------|------------------------|----------|
| Request Information                                                                                                    |                                                                              |                                            |                                            |                        |                        |          |
| Request ID: CPT-26854<br>Request Type: Update Company Program Type<br>Request Status: Draft<br>Company Name: Biointermediate Producer [1877]<br>Submission: Initial    | Created On: 08/02<br>Modified On: 08/0<br>Requestor ID: US<br>Requestor Name | 2/2023<br>12/2023<br>ER_NAME<br>First Last |                                            |                        |                        |          |
| Requested Facility Details for ENVIRONMENTAL TESTING & CONSULTING                                                                                                    | ) INC                                                                        |                                            |                                            |                        |                        |          |
| Facility Biointermediate Products                                                                                                    |                                                                              |                                            |                                            |                        |                        |          |
| Show 10 v entries                                                                                                    |                                                                              |                                            | Filter products                            |                        |                        |          |
| Qualified           Biointermediate         Renewable         Renewable Fuel           Product Code         ↓↓         Biomass Code         ↓↑         Code         ↓↑ | Renewable Fuel<br>Process Code                                               | Renewable Fuel<br>Type Code                | Pathway Feedstock(s<br>By Feedstock Aggreg | ) Supplied<br>ator? ↓† |                        |          |
| test biointermediate Cellulosic Biomass Cellulosic Jet Fuel (90)<br>feedstock (15) Separated Municipal<br>Solid Waste (220)                                            | Cellulosic Production<br>Process (280)                                       | Cellulosic Diesel (D7)                     | Yes                                        |                        |                        |          |
| Showing 1 to 1 of 1 entries                                                                                                    |                                                                              |                                            | Previ                                      | ous 1 Next             |                        |          |
| Biointermediate Feedstocks Supplied by Feedstock Aggregator                                                                                                    |                                                                              |                                            |                                            |                        |                        |          |
| Show 10 v entries                                                                                                    |                                                                              |                                            | Filter products                            |                        |                        |          |
| Qualified<br>Renewable Renewable<br>Biointermediate Renewable Biomass Fuel Type<br>Product Code ↓↑ Fuel Code ↓↑ Code ↓↑ Code ↓↑                                        | Feedstock<br>Aggregator<br>Company (ID) ↓↑                                   | Feedstock<br>Aggregator Facility<br>(ID)   | Start End<br>↓† Year <u>↓</u> ⊾ Year       | J≟ Active ⊥†           |                        |          |
| test bioin More Cellulosic Cellulosic Cellulosic More More More                                                                                                    | Renewable Fuel -<br>Feedstock Aggregator<br>(1865)                           | TEST (512561)                              | 2023 No En<br>Year<br>Provid               | d Yes<br>ed            |                        |          |
|                                                                                                    |                                                                              | K Home Page                                | K Back                                     | X Cancel Reg           | 45<br>uest Sign and Su | ibmit心   |
|                                                                                                    |                                                                              |                                            |                                            |                        |                        |          |
|                                                                                                    |                                                                              |                                            |                                            |                        | Submit and I           | Notify R |

### Review and Submit Request (cont'd)

#### If you are the RCO of the company (cont'd):

- 47. Click Accept
- 48.Use the eSignature Widget to sign the request
- **49**. The request will appear in the My Requests section of your home page with the status **Awaiting Initial Review**

You will receive an email notification when EPA reviews and activates the request. I certify, under penalty of law that the information provided in this document is, to the best of my knowledge and belief, true, accurate, and complete. I am aware that there are significant penalties for submitting false information, including the possibility of fines and imprisonment for knowing violations.

| ture Midnet    |                              |              |
|----------------|------------------------------|--------------|
| ure widger     |                              |              |
| Authentication | 2. Verification              | 3. Sign File |
| into CDX       | Question:                    |              |
| r:             | What is your favorite movie? | Sign         |
| IOUSER         | Answer:                      |              |
| ssword:        | 1                            |              |
|                | Show Answer                  |              |
| w Password     | Correct Answer               |              |

| Pending Withdrawn Rejected                     |                       |                                    |   |
|------------------------------------------------|-----------------------|------------------------------------|---|
| Show 10 v entries                              |                       | Search: 26854                      |   |
| Request Request Subject                        | Submitted By          | Date Last 1<br>Updated Status      | 4 |
| CPT-26854 Update Company Biointermediate Produ | Icer - 1877 USER NAME | 08/02/2023 Awaiting Initial Review |   |